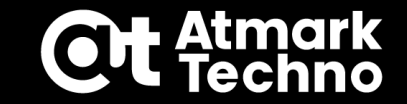

# Armadillo Base OSセミナー

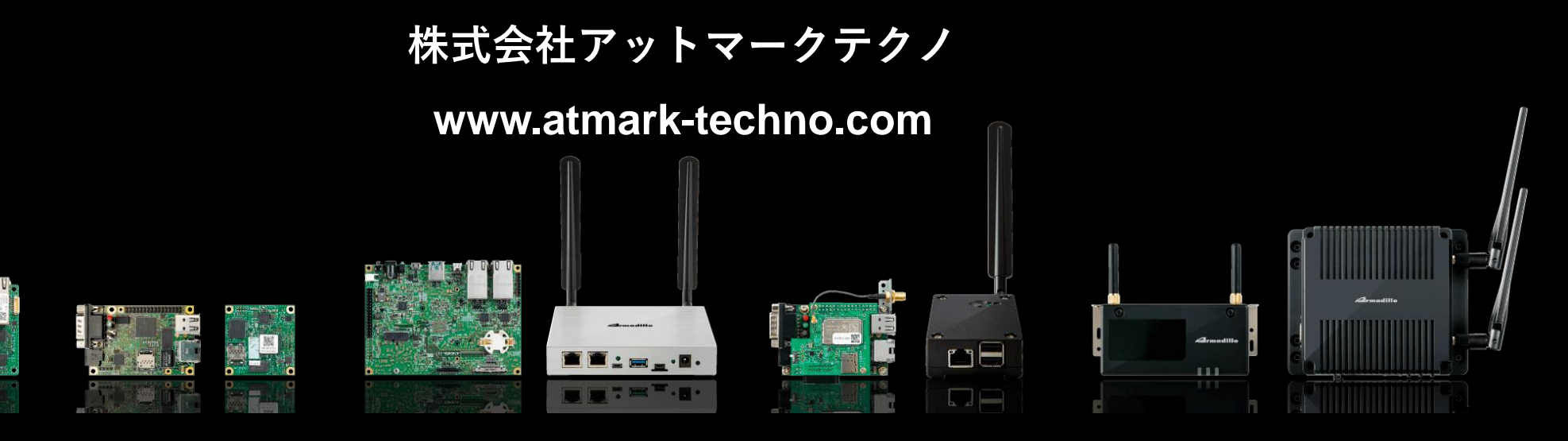

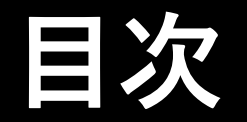

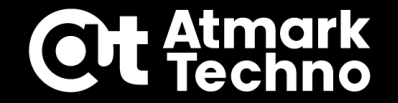

# 第1部: Armadillo Base OSについて 第2部: Armadilloの準備 第3部: アプリケーションの作成 第4部: ソフトウェアアップデート設定 第5部: インストールディスクの作成 第6部: 参考情報

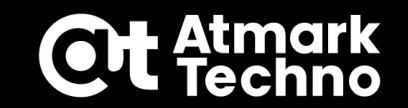

# 第6部:参考情報

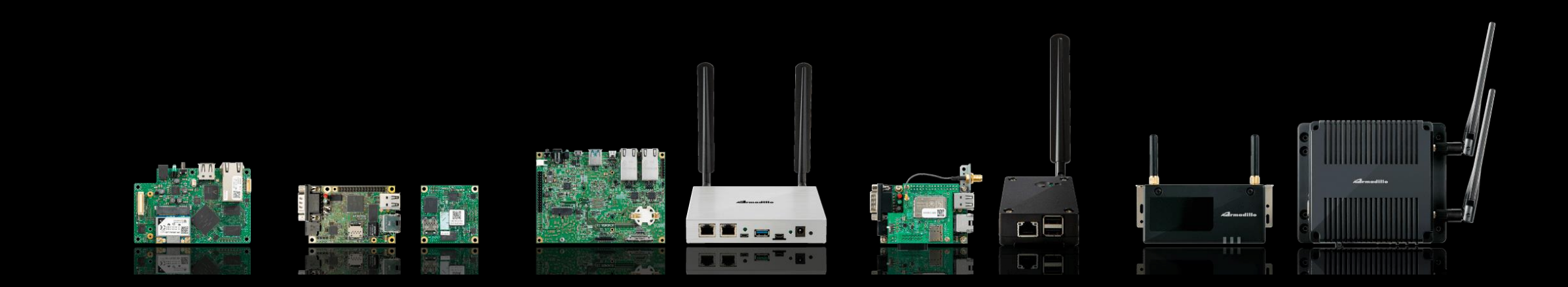

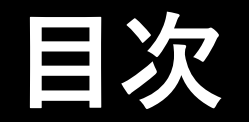

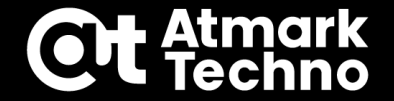

第6部ではセミナー内で詳細説明が出来なかった下記項目について説明

- ・LTE接続方法
- ・DTSオーバーレイ
- ・拡張ポート使用方法
- ・ロールバックについて
- ・NTPサーバーの設定
- ・セキュリティ対策について
- ・参考リンク

# LTE接続方法

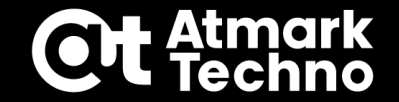

ArmadilloでLTE接続を行うには、LTEのコネクションファイルを作成する ※接続する場合にはsimとAPN情報が必要

LTEで接続する場合には下記例のコマンドを実行します。(詳細は製品マニュアル参照) ※以下、[]はAPN情報をご確認頂き、適宜変更ください。

[armadillo]# nmcli connection add type gsm ifname ttyCommModem ¥ apn [apn] user [user] password [pass]

### LTE接続すると下記コマンドで様々な接続に関する情報が得られます。

[armadillo]# mmcli -m 0

接続が確認出来たら、コネクションファイルを永続化します。

[armadillo]# persist\_file /etc/NetworkManager/system-connections/<コネクションファイル名>

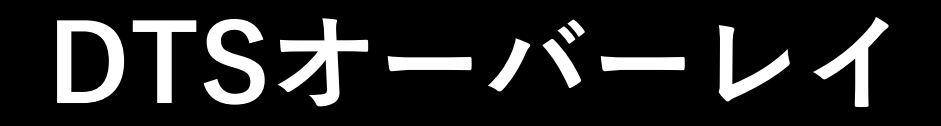

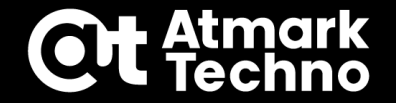

ArmadilloはDTB(Device Tree Blob.)ファイルを使用してデバイス設定を行っている

DTSオーバーレイとは、そのDTBファイルにDTBOファイルを結合する事で、 デバイスの設定を変える事が出来る(設定するファイルは"/boot/overlays.txt") ※詳細は製品マニュアルを参照下さい。

例)

- A:デフォルトのDTBファイル
- B:I2C-1を有効にしたDTBOファイル

A+B ⇒ I2C-1が有効

# 拡張ポート使用方法

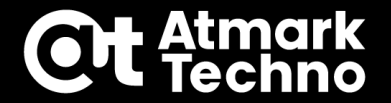

拡張ポートを使用する場合、マルチプレクスでその端子機能を変える事が可能 マルチプレクスの設定はat-dtwebを使用する事で簡単に設定可能 ※at-dtwebの使い方は製品マニュアルを参照下さい。

以下手順は第4部でSWUpdateの初期設定(mkswu --init)が完了している事が前提

### <u>DTBOファイルの書き換え手順(概略)</u>

①ATDEでat-dtwebをインストール~起動し、端子機能を割り当てる
 ②at-dtwebでビルド("~/mkswu/at-dtweb"にdescファイルとdtboファイルが作成される)
 ③上記ディレクトリでmkswu at-dtweb.descを実行で、at-dtweb.swuが作成される
 ④at-dtweb.swuをUSBメモリorSDカードorサーバー経由でアップデート実行~再起動
 ⑤再起動後、at-dtwebで設定した拡張ポートが使用可能

《補足》

mkswu at-dtweb.desc を2回目以降で実行する場合はファイル内記載のversionをカウントアップします。 (descファイル修正例:version=1 ⇒ version=2)

## ロールバックについて

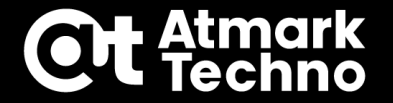

ロールバックとは、現在のファイルシステムがアップデート失敗やファイル破損などで 正常起動出来なくなった場合に、前のバージョンに戻って起動する仕組み

### <u>ロールバック条件</u>

- 1 rootfs にブートに必要なファイル(/boot/Image, /boot/armadillo.dtb)が存在しない場合
   23回起動を試してLinuxが正常起動できなかった場合
   3 "abos-ctrl rollback"コマンドを実行した場合
- ※上記いずれもロールバックして起動した時にコンソールに下記WARNINGが出ます。 "/var/at-log/atlog"にもログが出力されます。

WARNING: Currently running on non-latest version (expected /dev/mmcblk2p2 installed on Mon Aug 111:47:50 JST 2022)

《補足》

アップデート前(ロールバック先)のファイルヘアクセスする場合は"abos-ctrl mount-old" コマンドを使用します。

参考ブログ: <u>https://armadillo.atmark-techno.com/blog/15288/12102</u>

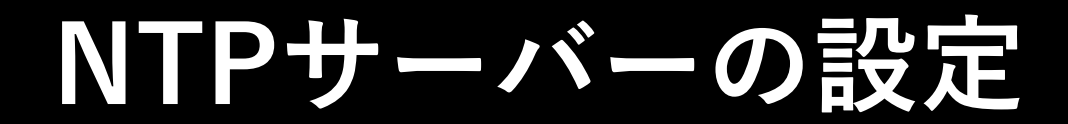

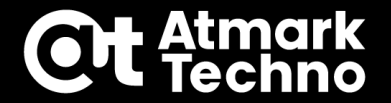

時刻設定をする為のNTPサーバーはchronydで設定 ※設定方法はマニュアルを参照

- 関連ディレクトリ
- /etc/chrony/conf.d/
- /etc/atmark/ chrony.conf.d/ : 設定変更用
- :デフォルトの設定

変更する際は"/etc/atmark/chrony.conf.d/servers.conf"に記載 変更したファイルは"persist\_file ファイルパス"で永続化する

セキュリティ対策について

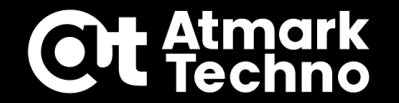

### ここではArmadillo-loT G4での対策例を紹介 縦軸が対策、横軸がその実現方法 ※具体的な対策手順は製品ページのセキュリティマニュアルを参照下さい。

### ■各種攻撃への対策と実現方法

| 技術要件                   | OP-TEE       | セキュア<br>FWアップデート<br>(SWUpdate) | アプリケーション<br>の難読化 | Edgelock SE050<br>セキュアエレメント | i.MX 8M Plus<br>セキュアブート<br>(HAB) | i.MX 8M Plus<br>ストレージ暗号化 | i.MX 8M Plus<br>セキュリティ機能<br>(CAAM, SNVS) | JTAG ポートの<br>無効化と<br>利用認証 |
|------------------------|--------------|--------------------------------|------------------|-----------------------------|----------------------------------|--------------------------|------------------------------------------|---------------------------|
| ソフトウェアのハッキング対策         |              |                                |                  |                             |                                  |                          |                                          |                           |
| 正規ソフトウェア以外を起動させない      |              |                                |                  |                             | $\checkmark$                     |                          |                                          | $\checkmark$              |
| ソフトウェアを改竄させない          |              |                                | $\checkmark$     |                             | $\checkmark$                     | $\checkmark$             |                                          | $\checkmark$              |
| ソフトウェアの実行環境を守る         | >            |                                |                  |                             |                                  |                          |                                          | $\checkmark$              |
| 不正なソフトウェアを書き込ませない      |              | $\checkmark$                   |                  |                             |                                  |                          |                                          | $\checkmark$              |
| データのハッキング対策            |              |                                |                  |                             |                                  |                          |                                          |                           |
| ストレージから抜かせない、盗聴させない    | $\checkmark$ |                                |                  | $\checkmark$                |                                  | $\checkmark$             | $\checkmark$                             | $\checkmark$              |
| RAMから抜かせない、盗聴させない      | $\checkmark$ |                                |                  | $\checkmark$                |                                  |                          | $\checkmark$                             | $\checkmark$              |
| FWアップデートから抜かせない、盗聴させない | >            | $\checkmark$                   |                  |                             |                                  |                          |                                          | $\checkmark$              |
| 証明書や鍵のハッキング対策          |              |                                |                  |                             |                                  |                          |                                          |                           |
| ストレージから抜かせない、盗聴させない    | >            |                                |                  | $\checkmark$                |                                  |                          | $\checkmark$                             | $\checkmark$              |
| 事後対策                   |              |                                |                  |                             |                                  |                          |                                          |                           |
| インシデント発生時に鍵をリボークできる    |              |                                |                  |                             | $\checkmark$                     |                          |                                          |                           |
| インシデント発生時に鍵を変更する       | $\checkmark$ | $\checkmark$                   |                  | $\checkmark$                | $\checkmark$                     | $\checkmark$             |                                          |                           |

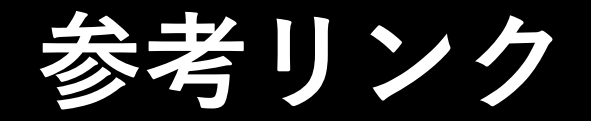

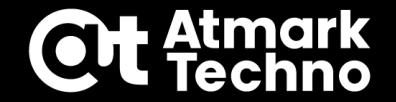

■Tips集 ※記事は随時追加 Armadillo-IoT G4/X2 <u>https://armadillo.atmark-techno.com/tips/g4</u> Armadillo-IoT A6E <u>https://armadillo.atmark-techno.com/tips/a6e</u>

■Armadilloフォーラム ユーザー同士でArmadilloに関する開発・技術情報を交換できるコミュニティ <u>https://armadillo.atmark-techno.com/forum/armadillo</u>

■How to Armadilloの様々な使い方を説明 <u>https://armadillo.atmark-techno.com/howto</u>

■ブログ

Armadilloを使った様々なコンテンツをブログで紹介 <u>https://armadillo.atmark-techno.com/blog</u>